# User Manual of the Bandwidth Calculator Software (V1.0)

Thank you for purchasing our product. This manual applies to Bandwidth Calculator software, please read it carefully for the better use of this software. The contents in this manual are subject to change without notice.

### Contents

| Chapter 1 Introduction                    | 3  |
|-------------------------------------------|----|
| 1.1 Overview                              | 3  |
| 1.2 System Requirements                   | 3  |
| 1.3 Conventions                           | 3  |
| 1.4 Version Information                   | 3  |
| Chapter 2 Bandwidth Calculation           | 4  |
| 2.1 Adding the Device                     | 4  |
| 2.1.1 Adding Manually                     | 5  |
| 2.1.2 Adding Online Devices               | 6  |
| 2.1.3 Importing From Client               | 8  |
| 2.2 Configuring the Device                | 11 |
| 2.3 Calculating the Bandwidth             | 13 |
| Chapter 3 Encoding Parameters Calculation | 14 |
| 3.1 Setting the Conditions                | 15 |
| 3.2 Calculating the Encoding Parameters   | 15 |

# **Chapter 1 Introduction**

### **1.1 Overview**

The Bandwidth Calculator software can be used to calculate the bandwidth needed when the device is in main stream live view, sub-stream live view or main stream playback, and calculate the recommended encoding parameters when the bandwidth and the other conditions of the device are given.

### **1.2 System Requirements**

Operating System: Microsoft Windows XP / Windows 2003 32-bit, Windows 7 / Windows 2008 32-bit or 64-bit CPU: Intel Pentium IV 3.0 @ 3.00 GHz or above RAM: 512M or above Display: 1024\*768 resolution or above

### **1.3 Conventions**

In order to simplify the description, we define the "Bandwidth Calculator software" as "software" in the following chapters.

### **1.4 Version Information**

After installing the software successfully, run the software and click About to view the version information of the software.

## **Chapter 2 Bandwidth Calculation**

Calculate Bandwidth Click the tab to enter the Calculate Bandwidth interface, shown as

follows:

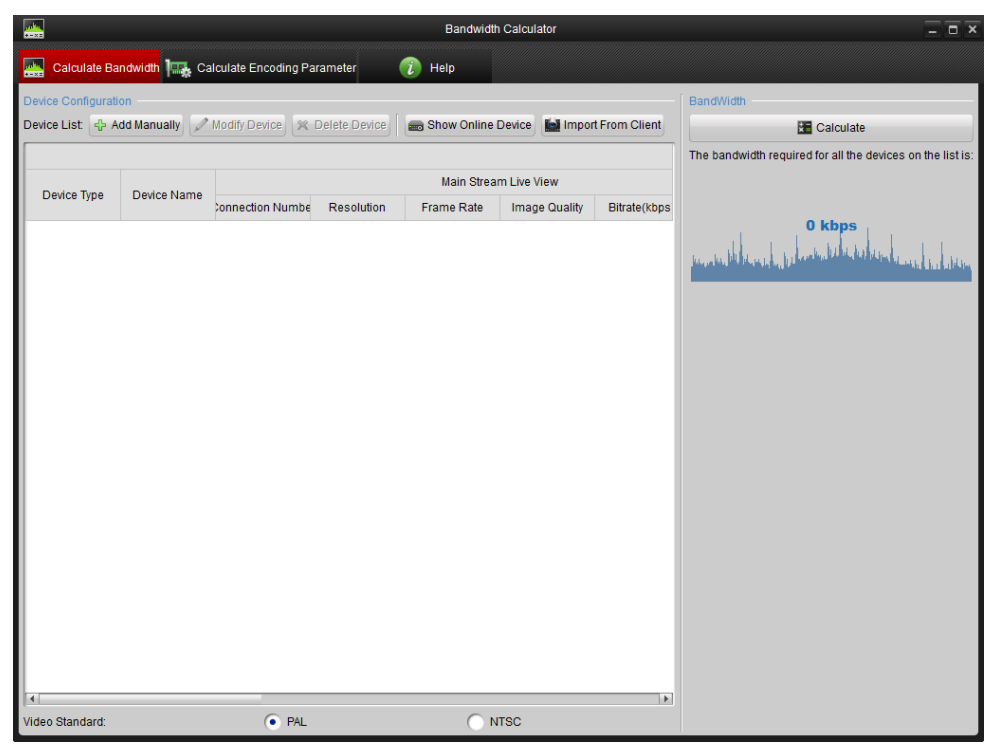

### 2.1 Adding the Device

#### Purpose:

Before any operation, you need to add the device to the device list. The software provides three ways for adding the device: adding manually, adding online devices and importing from client. Before you start:

You can select the video standard as PAL or NTSC at the bottom of the main interface as shown below:

| Video Standard: PAL INISC | Video Standard: | O PAL | NTSC |  |
|---------------------------|-----------------|-------|------|--|
|---------------------------|-----------------|-------|------|--|

#### Notes:

- The software supports only DVRs and IPCs. 1)
- Up to 1024 devices can be added to the device list. 2)
- 3) The client refers to iVMS-4200 client software.

### 2.1.1 Adding Manually

Perform the following steps to add the device manually.

#### Steps:

1. Click Add Manually button, and the Add Device dialog box pops up.

|                      |      | Add Device                 |               |                                       | ×      |
|----------------------|------|----------------------------|---------------|---------------------------------------|--------|
| Device               |      |                            |               |                                       |        |
| Device Number: 1     |      |                            |               |                                       |        |
| Prefix: Device       | 9    |                            |               |                                       |        |
| Configuration        |      |                            |               |                                       |        |
| Device Type: DVR     | •    |                            |               |                                       |        |
| Main Stream Live Vi  | ew   |                            |               |                                       |        |
| Connection Number    | 4    | Deselution:                | 1015          |                                       |        |
| Connection Number.   |      | Resolution.                | 401           | · · · · · · · · · · · · · · · · · · · |        |
| Frame Rate:          | 25 ~ | Image Quality:             | Level 1(best) | ~                                     |        |
| Bitrate(kbps):       | 3072 | Recommended Bitrate(kbps): | 3072          |                                       |        |
| Sub-stream Live Vie  | w    |                            |               |                                       |        |
| Connection Number:   | 1    | Resolution:                | 4CIF          | ~                                     |        |
| Frame Rate:          | 25 ~ | Image Quality:             | Level 1(best) | ~                                     |        |
| Bitrate(kbps):       | 3072 | Recommended Bitrate(kbps): | 3072          |                                       | -      |
| 🔽 Main Stream Playba | ck   |                            |               |                                       |        |
| Connection Number:   | 1    | Resolution:                | 4CIF          | ~                                     |        |
| Frame Rate:          | 25 ~ | Image Quality:             | Level 1(best) | ~                                     |        |
| Bitrate(kbps):       | 3072 | Recommended Bitrate(kbps): | 3072          |                                       |        |
|                      |      |                            |               | Add Device>>                          | Cancel |

2. Input the device number and you can also set the device prefix as desired by checking the

Prefix: checkbox.

- 3. Configure the device parameters including device type, connection number, resolution, frame rate and so on. For detailed information, please refer to *Section 2.2 Configuring the Device*.
- 4. Click Add Device button to add the device.
- 5. Click **Cancel** button to exit the dialog box. And the device will be displayed on the device list.

|                      |                |                     |               | Bandwidt    | h Calculator   |                 | - <b>D</b> ×                                               |
|----------------------|----------------|---------------------|---------------|-------------|----------------|-----------------|------------------------------------------------------------|
| Calculate B          | landwidth 🏣 Ca | alculate Encoding P | arameter      | 🕡 Help      |                |                 |                                                            |
| Device Configura     | ition          |                     |               |             |                |                 | BandWidth                                                  |
| Device List:  -      | Add Manually   | Modify Device 🕺     | Delete Device | Show Online | Device 🔝 Impo  | ort From Client | Calculate                                                  |
|                      |                |                     |               | Main Stree  | m Live View    |                 | The bandwidth required for all the devices on the list is: |
| Device Type          | Device Name    | Connection Number   | Resolution    | Frame Rate  | Image Quality  | Bitrate(kbps    |                                                            |
| DVR                  | Device 1       | 1                   | 4CIF          | 25          | Level 1 (best) | 3072            | 0 kbps                                                     |
|                      |                |                     |               |             |                |                 |                                                            |
| ▼<br>Video Standard: |                | • PAL               |               | 01          | VTSC           |                 |                                                            |

### 2.1.2 Adding Online Devices

Perform the following steps to add online devices.

#### Steps:

1. Click **Show Online Device** button and the active online devices within the same subnet with the software will be displayed on the list.

| Show Online Devices                                                                                                    | ×     |
|----------------------------------------------------------------------------------------------------|-------|
| You can click and drag to select multiple devices and then click Add Device button to add all the devices to the device list. |       |
| IP Address $\nabla$ Port Device Serial Nur Version Status                                                                     |       |
| 172.6.23.72 8000 DS-7316HI-ST V2.0.4build 12 Logged in                                                                        |       |
| 172.6.23.196 8000 DS-9116HF-S V2.2.1build 12 Logged in                                                                        |       |
| 172.6.23.105 8000 DS-7216HVI-S V2.1.2build 12 Logged in                                                                       |       |
| 172.6.23.176 8000 DS-2CD8153F V4.0.1build 12 Logged in                                                                        |       |
|                                                                                                    |       |
|                                                                                                    |       |
|                                                                                                    |       |
|                                                                                                    |       |
|                                                                                                    |       |
|                                                                                                    |       |
|                                                                                                    |       |
|                                                                                                    |       |
|                                                                                                    |       |
|                                                                                                    |       |
| Login Add Davi                                                                                                    | ice>> |
|                                                                                                    | uerr  |

Notes:

1) The software will log in the online devices automatically by the user name of *admin* and

the password of 12345.

 You are also allowed to log in the device manually: Select the device and click Login button. And then input the user name and password of the selected device and click Confirm button.

|                           | Login   |        |
|---------------------------|---------|--------|
| User Name:  <br>Password: |         |        |
|                           | Confirm | Cancel |

2. Click to select the device on the list and then click **Add Device** button to add the selected device.

|                              |                                         | Shov                               | v Online Devices     |               |       | ×            |
|------------------------------|-----------------------------------------|------------------------------------|----------------------|---------------|-------|--------------|
| You can click to add all the | and drag to selec<br>devices to the dev | t multiple devices a<br>rice list. | ind then click Add I | Device button |       |              |
| IP Address 🛛                 | Port                                    | Device Serial Nur                  | Version              | Status        |       |              |
| 172.6.23.72                  | 8000                                    | DS-7316HI-ST                       | V2.0.4build 12       | Logged in     |       |              |
| 172.6.23.196                 | 8000                                    | DS-9116HF-S                        | V2.2.1build 12       | Logged in     |       |              |
| 172.6.23.105                 | 8000                                    | DS-7216HVI-S                       | V2.1.2build 12       | Logged in     |       |              |
| 172.6.23.176                 | 8000                                    | DS-2CD8153F                        | V4.0.1build 12       | Logged in     |       |              |
|                              |                                         |                                    |                      |               |       |              |
|                              |                                         |                                    |                      |               |       |              |
|                              |                                         |                                    |                      |               |       |              |
|                              |                                         |                                    |                      |               | Login | Add Device>> |

*Note:* You can click and drag to select multiple devices and then click **Add Device** button to add all the selected devices to the device list.

3. Click the icon is to close the Show Online Devices interface. And the device added will be displayed on the device list.

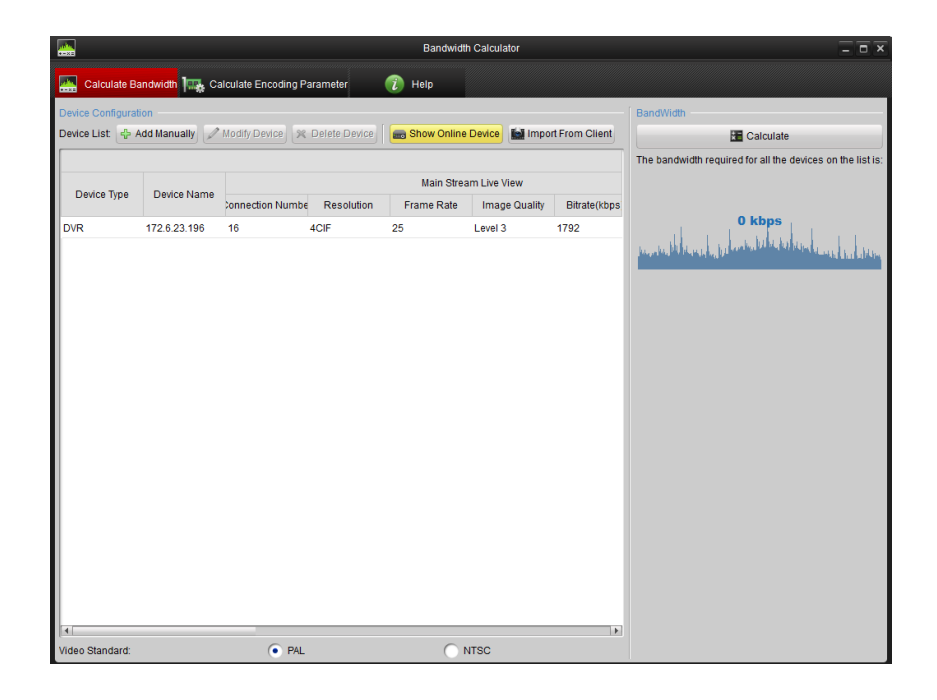

### 2.1.3 Importing From Client

#### Before you start:

The database file "NetSys.db" needs to be exported from the iVMS-4200 client software. For detailed information, please refer to *iVMS-4200 Client Software User Manual*.

Perform the following steps to import and add the device from the client software.

#### Steps:

1. Click **Import From Client** button, and the Import From Database interface shows up as follows:

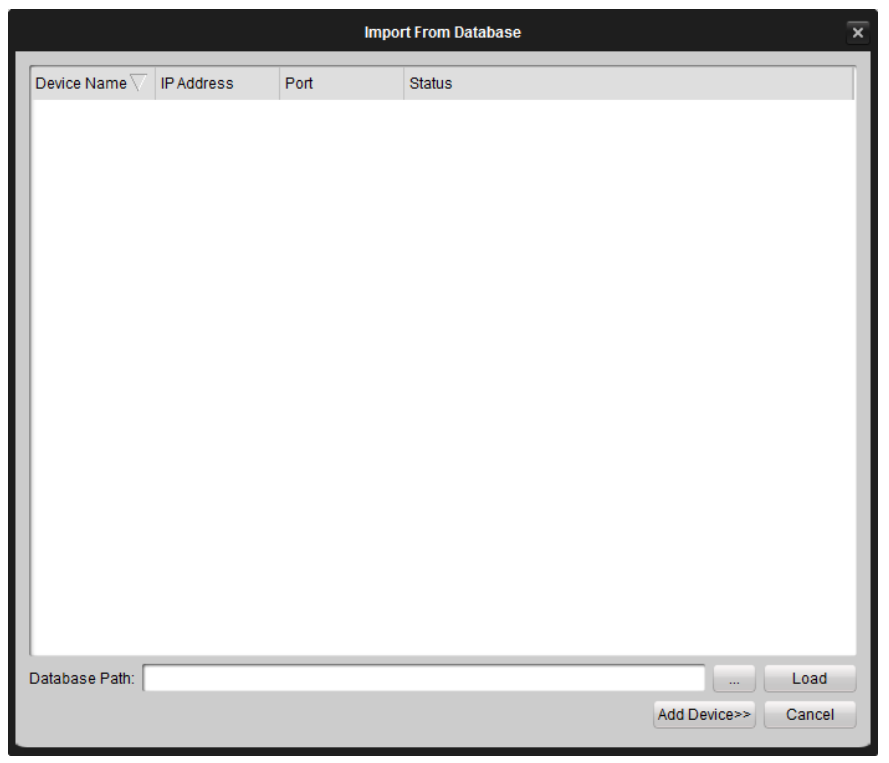

2. Click the icon and select the path of the database file "NetSys.db" exported from the client software.

|                          | Select Database | ×      |
|--------------------------|-----------------|--------|
| Look in: 🛛 🔒 F:\database | ~               | •••    |
| My Comp<br>Resource      | Sys.do          |        |
| File name: NetSys.db     |                 | Open   |
| Files of type: *.db      |                 | Cancel |

3. Click **Open** button to open the database file and close the Select Database window.

| Select Database                       |   |   |   |   |   |     | ×   |
|---------------------------------------|---|---|---|---|---|-----|-----|
| Look in: 🔐 F:\database                | ~ | Θ | 0 | 0 |   | ::  | ≣   |
| My Comp<br>zhangxiu<br>NesourceSys.db |   |   |   |   |   |     |     |
| File name: NetSys.db                  |   | _ | _ | _ |   | Оре | R   |
| Files of type: *.db                   |   |   |   |   | ~ | Can | cel |

4. Click **Load** button to load the database file and you can check the status of the device on the list.

|                |                    | Impo | rt From Database |              | ×      |
|----------------|--------------------|------|------------------|--------------|--------|
| Device Name    | IP Address         | Port | Status           |              |        |
| IPC            | 172.6.23.176       | 8000 | Not Imported     |              |        |
| 73             | 172.6.23.72        | 8000 | Not Imported     |              |        |
| 91             | 172.6.23.196       | 8000 | Not Imported     |              |        |
|                |                    |      |                  |              |        |
| Database Path: | F:/database/NetSys | s.db |                  |              | Load   |
|                |                    |      |                  | Add Device>> | Cancel |

5. Click to select the device and then click **Add Device** button to add the selected device to the device list.

|                |                    | Impo | ort From Database |              | ×      |
|----------------|--------------------|------|-------------------|--------------|--------|
| Device Name    | 7 IP Address       | Port | Status            |              |        |
| IPC            | 172.6.23.176       | 8000 | Not Imported      |              |        |
| 73             | 172.6.23.72        | 8000 | Not Imported      |              |        |
| 91             | 172.6.23.196       | 8000 | Not Imported      |              |        |
|                |                    |      |                   |              |        |
|                |                    |      |                   |              |        |
|                |                    |      |                   |              |        |
|                |                    |      |                   |              |        |
|                |                    |      |                   |              |        |
|                |                    |      |                   |              |        |
|                |                    |      |                   |              |        |
|                |                    |      |                   |              |        |
|                |                    |      |                   |              |        |
|                |                    |      |                   |              |        |
|                |                    |      |                   |              |        |
|                |                    |      |                   |              |        |
|                |                    |      |                   |              |        |
|                |                    |      |                   |              | _      |
| Database Path: | F:/database/NetSys | s.db |                   |              | Load   |
|                |                    |      |                   | Add Device>> | Cancel |

6. Click **Cancel** button to exit the Import From Database interface and the device is added to the device list shown below:

|                  |                |                     |               | Bandwidt    | h Calculator  |                  | _ 0 ×                                                                                                    |
|------------------|----------------|---------------------|---------------|-------------|---------------|------------------|----------------------------------------------------------------------------------------------------|
| Calculate E      | Bandwidth 🏣 Ca | alculate Encoding P | arameter      | 🕡 Help      |               |                  |                                                                                                    |
| Device Configura | ation          |                     |               |             |               |                  | BandWidth                                                                                                    |
| Device List: 🛟   | Add Manually   | Modify Device 🕺     | Delete Device | show Online | Device 🔝 Imp  | oort From Client | Calculate                                                                                                    |
|                  |                |                     |               |             |               |                  | The bandwidth required for all the devices on the list is:                                                                                                    |
| Device Type      | Device Name    |                     |               | Main Strea  | am Live View  |                  |                                                                                                    |
|                  |                | connection Numbe    | Resolution    | Frame Rate  | Image Quality | Bitrate(kbps     | 0 khora                                                                                                    |
| DVR              | 172.6.23.196   | 16                  | 4CIF          | 25          | Level 3       | 1792             |                                                                                                    |
|                  |                |                     |               |             |               |                  | to the particular state of the second second s |
|                  |                |                     |               |             |               |                  |                                                                                                    |
|                  |                |                     |               |             |               |                  |                                                                                                    |
|                  |                |                     |               |             |               |                  |                                                                                                    |
|                  |                |                     |               |             |               |                  |                                                                                                    |
|                  |                |                     |               |             |               |                  |                                                                                                    |
|                  |                |                     |               |             |               |                  |                                                                                                    |
|                  |                |                     |               |             |               |                  |                                                                                                    |
|                  |                |                     |               |             |               |                  |                                                                                                    |
|                  |                |                     |               |             |               |                  |                                                                                                    |
|                  |                |                     |               |             |               |                  |                                                                                                    |
|                  |                |                     |               |             |               |                  |                                                                                                    |
|                  |                |                     |               |             |               |                  |                                                                                                    |
|                  |                |                     |               |             |               |                  |                                                                                                    |
|                  |                |                     |               |             |               |                  |                                                                                                    |
|                  |                |                     |               |             |               |                  |                                                                                                    |
| 4                |                |                     |               |             |               | •                |                                                                                                    |
| Video Standard:  |                | • PAL               |               | 0           | NTSC          |                  |                                                                                                    |

### 2.2 Configuring the Device

#### Purpose:

The software supports configuration of the devices on the device list. You can configure the device type, connection number, resolution, frame rate and so on. The video standard is also selectable.

#### Before you start:

The device needs to be added to the device list for device configuration. You can select the video standard as PAL or NTSC at the bottom of main interface as shown below:

Video Standard: O PAL O NTSC

Perform the following steps to configure the device on the device list.

### Steps:

1. Select the device on the device list and click **Modify Device** button, or just double-click the device on the list. The Modify Device dialog box pops up shown below:

|                     |       |   | Modify Device              |               |             | ×    |
|---------------------|-------|---|----------------------------|---------------|-------------|------|
| Device Type: DVF    | ۲. (۲ |   |                            |               |             |      |
| Main Stream Live Vi | ew    |   |                            |               |             |      |
| Connection Number:  | 16    |   | Pesolution:                | ACIE          |             |      |
| Connection Number.  | 10    |   | Nesoluton.                 | 401           |             |      |
| Frame Rate:         | 25    | ~ | Image Quality:             | Level 3       | ~           |      |
| Bitrate(kbps):      | 1792  | _ | Recommended Bitrate(kbps): | 1792          |             |      |
| Sub-stream Live Vie | w     |   |                            |               |             |      |
| Connection Number:  | 0     | _ | Resolution:                | 4CIF          |             |      |
| Frame Rate:         | 25    |   | Image Quality:             | Level 1(best) |             |      |
| Bitrate(kbps):      | 0     | _ | Recommended Bitrate(kbps): | 3072          |             |      |
| Main Stream Playba  | ick   |   |                            |               |             |      |
| Connection Number:  | 0     | _ | Resolution:                | 4CIF          |             |      |
| Frame Rate:         | 25    |   | Image Quality:             | Level 1(best) |             |      |
| Bitrate(kbps):      | 0     |   | Recommended Bitrate(kbps): | 3072          |             |      |
| Copy to             |       |   |                            | c             | Confirm Car | ncel |

- 2. Click the icon and select the device type in the drop-down list. Only DVR and IPC are selectable.
- 3. Select the working mode of the device by checking the corresponding checkbox. *Note:* The software provides 3 working modes for the device: main stream live view, sub-stream live view and main stream playback.
- 4. Configure the parameters in each selected mode. Please refer to the following table for details.

| Device Parameter |                |
|------------------|----------------|
|                  | The connection |

Description of Device Parameters:

| Device Parameter         | Description                                               |  |  |
|--------------------------|-----------------------------------------------------------|--|--|
|                          | The connection number refers to the number of             |  |  |
| <b>Connection Number</b> | streams that the device sends to the client for live view |  |  |
|                          | or playback.                                              |  |  |
|                          | For DVRs, the resolution can be selected as 4CIF, 2CIF,   |  |  |
| Resolution               | CIF or QCIF. For IPCs, the resolution can be selected as  |  |  |
|                          | 2560*1920, QXGA (2048*1536), 1080P and so on.             |  |  |
| Frome Date               | The frame rate ranges from 1/16 to 25 in PAL format       |  |  |
| Frame Kale               | and from 1/16 to 30 in NTSC format.                       |  |  |
| Imaga Quality            | 6 levels of image quality are provided, including Level 1 |  |  |
| image Quality            | (best), Level 2, Level 3, Level 4, Level 5 and Level 6.   |  |  |
| Dituate                  | The bitrate adopts the recommended bitrate by default.    |  |  |
| Bitrate                  | And it also can be customized.                            |  |  |
| Decommonded Ditrote      | The software calculates and displays the recommended      |  |  |
| Recommended Bitrate      | bitrate automatically after other parameters are set.     |  |  |

#### Notes:

- 1) The Image Quality is invalid when the device type is selected as IPC.
- 2) The Bitrate ranges from 32 to 16384.
- 5. Click **Confirm** button to save the new configurations and close the dialog box.

You can click **Copy to** button to copy the new configurations to the other devices on the list.

| Сор                                 | by to   | ×      |  |  |  |
|-------------------------------------|---------|--------|--|--|--|
| Please select the device to copy to |         |        |  |  |  |
| 172.6.23.105                        |         |        |  |  |  |
| 172.6.23.176                        |         |        |  |  |  |
|                                     |         |        |  |  |  |
|                                     |         |        |  |  |  |
|                                     |         |        |  |  |  |
|                                     |         |        |  |  |  |
|                                     |         |        |  |  |  |
|                                     |         |        |  |  |  |
|                                     |         |        |  |  |  |
|                                     |         |        |  |  |  |
|                                     |         |        |  |  |  |
|                                     |         |        |  |  |  |
| Select All                          |         |        |  |  |  |
|                                     | Orafina | Quant  |  |  |  |
|                                     | Confirm | Cancel |  |  |  |

Select the device to copy to by checking the corresponding checkbox and you are also allowed to select all the devices by clicking the **Select All** button.

To delete the device added, select the device on the list and click **Delete Device** button. Then the selected device will be deleted.

### 2.3 Calculating the Bandwidth

### Purpose:

The bandwidth needed for the device can be calculated when the device is in main stream live view, sub-stream live view or main stream playback.

Perform the following steps to calculate the bandwidth.

### Steps:

- 1. Add the device to the device list and configure the corresponding device parameters. For details, please refer to *Section 2.1 Adding the Device* and *Section 2.2 Configuring the Device*.
- 2. Click **Calculate** button and the bandwidth required for all the devices on the list is displayed shown as follows:

|                                       |                       |                    |               | Bandwidt      | n Calculator   |                 | _ D ×                                                                                                    |
|---------------------------------------|-----------------------|--------------------|---------------|---------------|----------------|-----------------|----------------------------------------------------------------------------------------------------|
| Calculate Ba                          | andwidth 🏣 Ca         | Iculate Encoding P | arameter      | 🕡 Help        |                |                 |                                                                                                    |
| Device Configurat<br>Device List: 다 A | ion<br>Add Manually 🖉 | Modify Device 🏾 🛪  | Delete Device | n Show Online | Device 🔛 Impo  | ort From Client | BandWidth-                                                                                                    |
|                                       |                       |                    |               |               |                |                 | The bandwidth required for all the devices on the list is:                                                       |
|                                       |                       |                    |               | Main Strea    | Im Live View   |                 |                                                                                                    |
| Device Type                           | Device Name           | connection Numbe   | Resolution    | Frame Rate    | Image Quality  | Bitrate(kbps    |                                                                                                    |
| DVR                                   | 172.6.23.196          | 16                 | 4CIF          | 25            | Level 3        | 1792            | 54.3 Mbps                                                                                                    |
| IPC                                   | 172.6.23.176          | 1                  | 4CIF          | 25            | Level 1 (best) | 2048            | proprieta for strange of the second second second second second second second second second second second second |
| DVR                                   | 172.6.23.169          | 16                 | CIF           | 25            | Level 3        | 512             |                                                                                                    |
| 4                                     |                       |                    |               |               |                |                 |                                                                                                    |
| Video Standard:                       |                       | PAL                |               | 1             | ITSC           |                 |                                                                                                    |

# **Chapter 3 Encoding Parameters Calculation**

Click the Calculate Encoding Parameter tab to enter the Calculate Encoding Parameter interface shown as follows:

|                            |                            | Bandwidth Calculator | ×                               |
|----------------------------|----------------------------|----------------------|---------------------------------|
| 🔛 Calculate Bandwidth 陆 Ca | Iculate Encoding Parameter | 🕡 Help               |                                 |
| Conditions                 |                            |                      | Result                          |
| Device Type:               | DVR                        |                      | Calculate                       |
| Customize Bandwidth:       | 0                          | Mbps                 | Beault 4 (Beaultrice Briteth)   |
| Network Connections:       | Link Share ADSL            |                      | Result I (Resolution Priority). |
| BandWidth:                 | 0.128 Mbps                 | 0                    | Resolution:                     |
| Video Standard:            | PAL                        |                      | Frame Rate:                     |
| Image Quality:             | Level 1(best)              | •                    |                                 |
| Stream Type:               | Sub-stream Live View       |                      | Bitrate:                        |
| Connection Number.:        | 1                          |                      | Result 2 (Frame Rate Priority): |
|                            |                            |                      | Development                     |
|                            |                            |                      | Resolution.                     |
|                            |                            |                      | Frame Rate:                     |
|                            |                            |                      | Bitrate:                        |
|                            |                            |                      |                                 |
|                            |                            |                      |                                 |
|                            |                            |                      |                                 |
|                            |                            |                      |                                 |
|                            |                            |                      |                                 |
|                            |                            |                      |                                 |
|                            |                            |                      |                                 |
|                            |                            |                      |                                 |
|                            |                            |                      |                                 |

### 3.1 Setting the Conditions

#### **Purpose:**

The conditions of the device need to be set for the encoding parameters calculation. Perform the following steps to set the conditions.

### Steps:

1. Click the icon in and select the device type in the drop-down list. Only DVR and IPC are

selectable.

2. Configure the parameters of the device condition. Please refer to the following table for details.

| Parameter                  | Description                                               |  |  |
|----------------------------|-----------------------------------------------------------|--|--|
|                            | The software supports 6 types of network connections:     |  |  |
| <b>Network Connections</b> | Link Share ADSL, Dedicated ADSL, SDSL, Cable Modem,       |  |  |
|                            | T1 and Ethernet.                                          |  |  |
| Dondwidth                  | Different ranges are provided for different network       |  |  |
| Danuwiuth                  | connections. The bandwidth can also be customized.        |  |  |
| Video Standard             | You can select the video standard as PAL or NTSC.         |  |  |
| Imaga Quality              | 6 levels of image quality are provided, including Level 1 |  |  |
| inage Quality              | (best), Level 2, Level 3, Level 4, Level 5 and Level 6.   |  |  |
| Streem Tune                | The stream type can be selected as main stream live       |  |  |
| Stream Type                | view or sub-stream live view.                             |  |  |
|                            | The connection number refers to the number of             |  |  |
| <b>Connection Number</b>   | streams that the device sends to the client for live view |  |  |
|                            | or playback.                                              |  |  |

Description of device condition parameters:

#### Notes:

To customize the bandwidth, you can check the 🔽 Customize Bandwidth: checkbox and 1)

then input the bandwidth value in the text field as desired.

2) The Image Quality is invalid when the device type is selected as IPC.

### 3.2 Calculating the Encoding Parameters

#### Purpose:

The recommended encoding parameters can be calculated after the device type and the device conditions are set.

Perform the following steps to calculate the encoding parameters.

Steps:

- 1. Select the device type and set the device conditions. For detailed information, please refer to Section 3.1 Setting the Conditions.
- 2. Click **Calculate** button and the results will be displayed as follows:

|                                                               |                       | Bandwidth Calculator |                                 | - <b>B</b> × |  |
|---------------------------------------------------------------|-----------------------|----------------------|---------------------------------|--------------|--|
| 🔜 Calculate Bandwidth 🚟 Calculate Encoding Parameter 🛛 🕡 Help |                       |                      |                                 |              |  |
| Conditions                                                    |                       |                      | Result                          |              |  |
| Device Type:                                                  | IPC 👻                 |                      |                                 | Calculate    |  |
| Customize Bandwidth:                                          | 0                     | Mbps                 | Result 1 (Resolution Prio       | ritv):       |  |
| Network Connections:                                          | Link Share ADSL ~     |                      | [                               |              |  |
| BandWidth:                                                    | 0.128 Mbps 🗸 🗸        |                      | Resolution:                     | 2560*1920    |  |
| Video Standard:                                               | PAL ~                 |                      | Frame Rate:                     | 1/16         |  |
| Image Quality:                                                | Level 1(best)         |                      | Bitrate:                        | 48 khns      |  |
| Stream Type:                                                  | Main Stream Live View |                      |                                 | 40 1003      |  |
| Connection Number.:                                           | 1                     |                      | Result 2 (Frame Rate Priority): |              |  |
|                                                               |                       |                      | Resolution:                     | QCIF         |  |
|                                                               |                       |                      | Frame Rate:                     | 8            |  |
|                                                               |                       |                      | Bitrate:                        | 80 kbps      |  |
|                                                               |                       |                      |                                 |              |  |
|                                                               |                       |                      |                                 |              |  |
|                                                               |                       |                      |                                 |              |  |
|                                                               |                       |                      |                                 |              |  |
|                                                               |                       |                      |                                 |              |  |
|                                                               |                       |                      |                                 |              |  |
|                                                               |                       |                      |                                 |              |  |
|                                                               |                       |                      |                                 |              |  |

*Note:* Two kinds of results are provided: Result 1 (giving priority to the resolution) and Result 2 (giving priority to the frame rate).